## Tipp Nr.: 2014-05

Thema : Reporte und bunte Grafiken

Software: Nemetschek Allplan 2014

## Hintergrund:

Ab Nemetschek-Allplan 2014 werden manche Reporte mit Grafiken ausgegeben. Wenn die Grafiken schwarz sein sollen gibt es zwei Stellen wo das beeinflusst werden kann.

## Lösung:

Erste Möglichkeit in der Bildschirmdarstellung:

- 1. Aktivieren Sie bei der Bildschirmdarstellung...
- 2. ..."Alle Elemente mit Farbe 1"

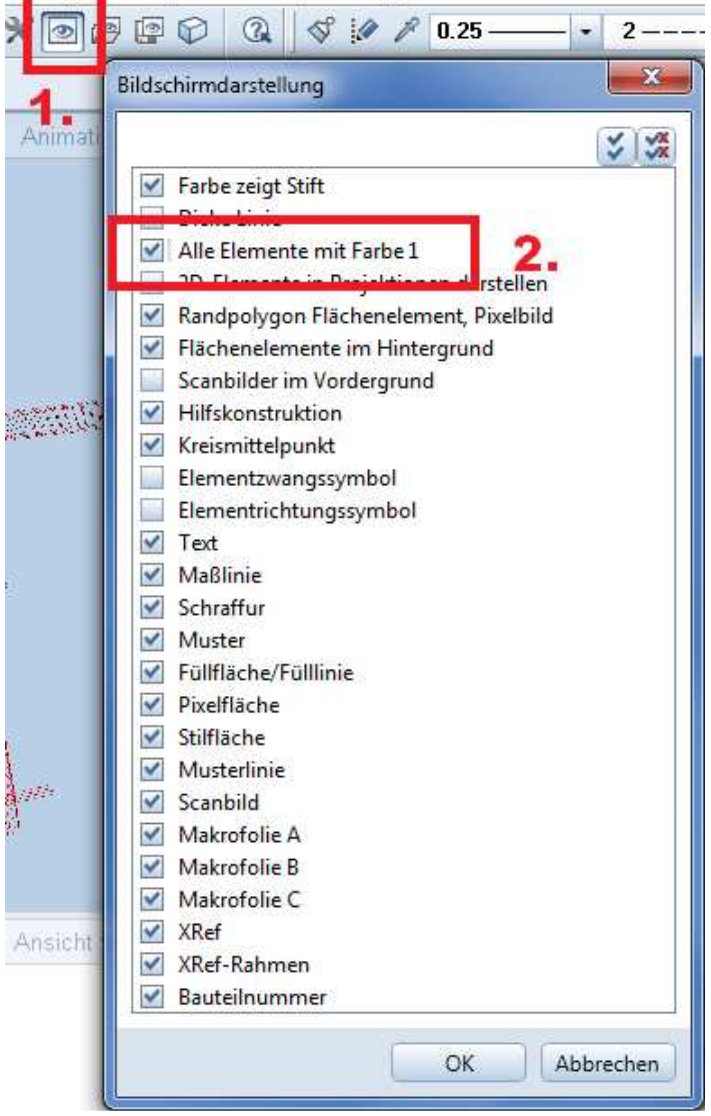

Weitere Infos, Hilfe, Videotrainings zu Nemetschek Allplan uvm.unter: <u>www.allplanlernen.de</u> © CYCOT GmbH / Jörg Geier

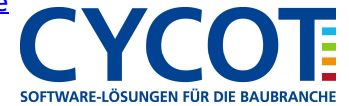

Zweite Möglichkeit in den Optionen:

- 1. Aktivieren Sie unter den "Optionen" bei ... -
- 2. ... "Reports und Mengenansätze"...
- 3. ... "Alle Grafiken mit Stift und Farbe" und stellen Sie dort die schwarze Farbe ein.

| AC Opti | Arbeitsumgebung<br>Anzeige<br>Maus und Fadenkreuz<br>Aktövierung<br>Direkte Objektmodifikation<br>Punktfang<br>Spurverfolgung<br>Animation<br>Stiftfarben<br>Import und Export<br>Kataloge<br>Makros und Symbole<br>Ebenen<br>Bauteile und Architektur<br>Räume<br>Bewehrung<br>Därstellung<br>Format<br>Beschriftung<br>Assoziative Ansichten<br>Därstellung<br>Eschriftung<br>Ansichteri und Schnitte<br>Gelände<br>Text<br>Maßlinie<br>Ansite 2. | Allgemein<br>3. Alle Grafiken mit Stift und Farbe<br>Nachvollziehbare Mengenansätze<br>Darstellung der Flächenaufteilung:<br>Anzahl der Nachkommastellen bei den Teilabmessungen<br>Anzahl der Nachkommastellen des Teilflächenergebnisses<br>Maßzahleinheit<br>Teilflächenergebnisse aus Werten ermitteln<br><i>Weitere Einstellungen:</i><br>Teilflächen nicht beschriften wenn kleiner als<br>Gauss-Elling-Ansatz ab Anzahl Teilflächen | Standard<br>3<br>3<br>3<br>m<br>m<br>m<br>exakten<br>angezeigten<br>$1,045 * 2,045 = 2,135 m^2$<br>$2,045 * 3,045 = 6,229 m^2$<br>$2,045 * 3,045 = 6,229 m^2$<br>$1,00 m^2$<br>$1,00 m^2$<br>25 |
|---------|----------------------------------------------------------------------------------------------------|----------------------------------------------------------------------------------------------------|----------------------------------------------------------------------------------------------------|
|         | Planayout                                                                                                    | Flächenansätze im aktiven Dokument                                                                                                    |                                                                                                    |
|         | 5                                                                                                    |                                                                                                    | OV Abbreston                                                                                                    |

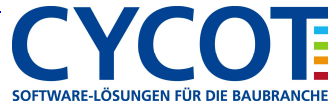